# Windows 10 映像備份和復原步驟

感謝您購買富士通電腦。富士通致力於為您帶來最好的電腦使用體驗。

在開始使用您的系統之前,建立您的修復磁碟機是非常重要的。富士通可能不提供任何復 原媒體。

同時,備份您的系統當中的 "C:\Drivers" 資料夾到外部隨身碟或磁碟機也是很重要的。您 亦可透過富士通的支援網站下載適用的驅動程式和軟體。

執行復原之前,請確保您已備份所有個人資料。富士通對於復原過程中發生的任何資料損失,概不負責。

注意:以下的資訊大部分來自 Microsoft 網頁。要了解更多詳細資訊,請參閱 <u>http://windows.microsoft.com/zh-tw/windows-10/windows-10-recovery-options</u>

#### 建立修復磁碟機

修復磁碟機可以協助您疑難排解和修正電腦的問題,即使電腦無法啟動亦可。若要建立一個修復磁碟機,您只需要一個 USB 磁碟機或隨身碟。Windows 會通知您所需的磁碟機容量。

- 從工作列,搜尋 建立修復磁碟機 然後選取它。系統可能會要求您輸入管理員密碼或確 認 使用者帳戶控制 對話方塊。
- 當工具開啟時,請確定已選取 [將系統檔備份到修復磁碟機],然後選取 [下一步]。這 會將系統映像複製到修復磁碟機。
   注意:如果您在 Windows 10 上建立修復磁碟機時,不選擇備份系統檔案,將無法使 用它來重新安裝 Windows。

|                                                                          | × |
|--------------------------------------------------------------------------|---|
| ← □ 修復磁磁機                                                                |   |
| 建立修復磁碟機                                                                  |   |
| 即使您的電腦無法啟動,您可以使用修復磁碟機重設電腦或移難排解問題。如果您將系統揭備份<br>到此磁碟機,您也能使用它來重新安裝 Windows。 |   |
| ☑ 將系統檔備份到修復磁碟機。                                                          |   |

將 USB 磁碟機連接到您的電腦、選取它,然後選取 [下一步] > [建立]。由於有很多檔案必須複製到修復磁碟機,所以可能需要一段時間。
 注意:磁碟機上的所有資料將被刪除。

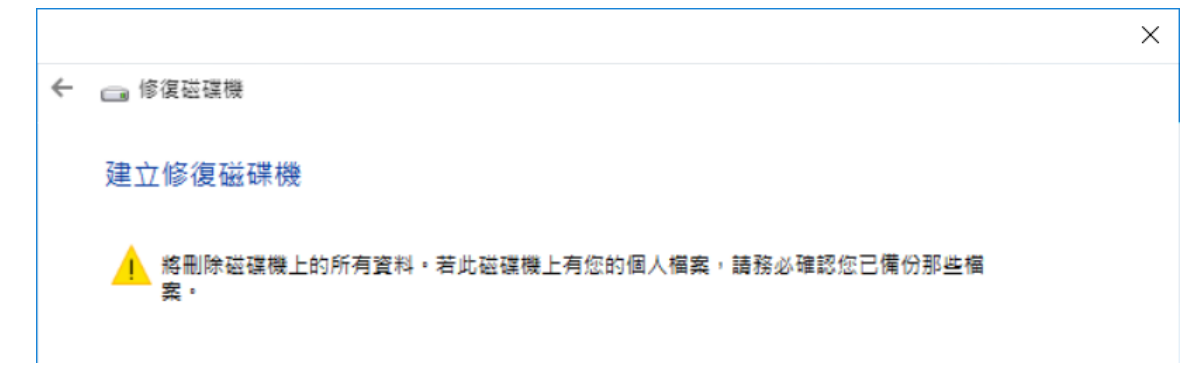

4. 當它完成時,選取[完成]。

## Windows 10 中的復原選項

如果電腦執行時不如以往快速或可靠,請嘗試以下其中一個復原選項。下表可以協助您決 定要使用哪一個選項。

| 問題                                   | 嘗試這個                        |
|--------------------------------------|-----------------------------|
| 您的電腦無法正常運作,而且您最近安裝<br>了應用程式、驅動程式或更新。 | 從系統還原點還原                    |
| 您的電腦無法正常運作,而且您安裝新的<br>項目後,已經過一段時間。   | 重設您的電腦                      |
| 您的電腦無法啟動,而且您已經建立修復<br>磁碟機。           | 使用修復磁碟機重新安裝 Windows         |
| 您的電腦無法啟動,而且您尚未建立修復<br>磁碟機。           | 使用安裝媒體來疑難排解或重新安裝<br>Windows |

## 從系統還原點還原

此選項可讓您的電腦回到之前的時間點,稱為系統還原點。當您安裝新的 App、驅動程式 或 Windows 更新時,以及當您手動建立還原點時,會產生還原點。還原並不會影響您的 個人檔案,但是它將會移除建立還原點之後安裝的 App、驅動程式及更新。

- 1. 以滑鼠右鍵按一下 [開始] 按鈕, 然後從彈出式功能表中選取 [控制台]。
- 2. 搜尋 控制台 中的 [復原] 並選取它。視窗會顯示 進階修復工具。

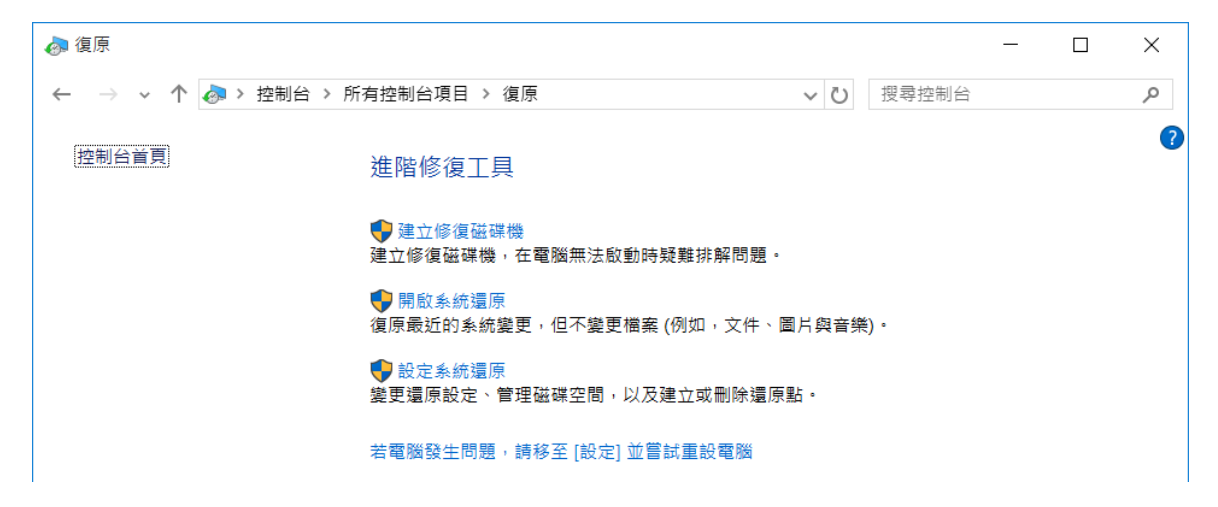

3. 選取 [開啟系統還原] > [下一步]。

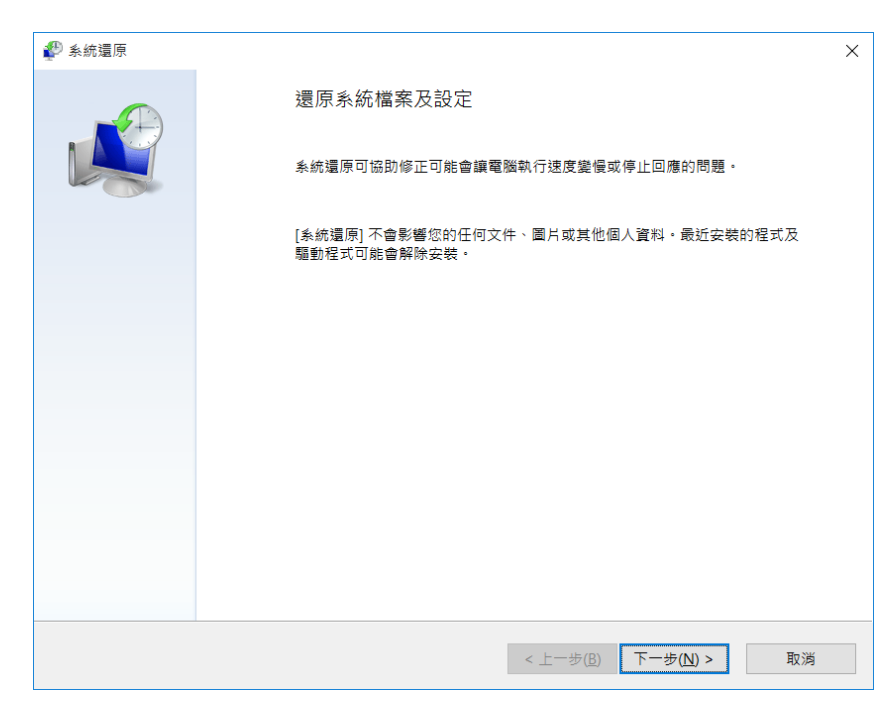

4. 選擇與有問題的應用程式、驅動程式或更新相關的還原點,然後選取 [下一步] > [完 成]。

注意:如果您沒有看到任何還原點,可能是因為未開啟系統保護。若要檢查,請移至 控制台,搜尋[復原],然後選取[復原]>[設定系統還原]>[設定],並確定已選取[開 啟系統保護]。

| 🐛 系統保護: 本機磁碟 (C:)                                        | < |
|----------------------------------------------------------|---|
| 這原設定                                                     |   |
| 藉由啟用系統保護,您可以將電腦還原到先前的時間點以復原不想要的變更。                       |   |
| ▲ 開新 4. 佐 伊 祥                                            |   |
| ●開放系統保護                                                  |   |
| ○ 停用系統保護                                                 |   |
|                                                          |   |
|                                                          |   |
| 磁碟空間使用量                                                  |   |
| 您可以調整用於系統保護的磁碟空間上限。當空間快用完時,系統會删除較舊的還<br>原點以便釋出空間存放新的還原點。 |   |
| 目前使用率: 108.63 MB                                         |   |
| 最大使用率( <u>M</u> ):                                       |   |
| 5% (5.76 GB)                                             |   |
| 刪除這個磁碟機的所有還原點。<br>刪除(D)                                  |   |
| <b>確定(Q)</b> 取消( <u>C</u> ) 套用(A)                        |   |

## 重設您的電腦

重設可讓您選擇要保留還是移除您的檔案,然後重新安裝 Windows。若要開始,請移至 [設定] > [更新與安全性] > [復原] > [重設此電腦]:[開始重設]。

| ← 設定             |                                                                                             | - | × |
|------------------|---------------------------------------------------------------------------------------------|---|---|
| ② 更新與安全性         | 尋找設定                                                                                        |   | 0 |
| Windows Update   | 重設此電腦                                                                                       |   |   |
| Windows Defender | 如果您的電腦沒有正常運作,重設電腦可能會有所幫助。這可讓您<br>選擇保留您的檔案或移除檔案,然後重新安裝 Windows。                              |   |   |
| 備份               | 開始重設                                                                                        |   |   |
| 復原               |                                                                                             |   |   |
| 啟用               | 進階啟動                                                                                        |   |   |
| 適用於開發人員          | 從裝置或光碟 (例如 USB 磁碟機或 DVD) 啟動、變更電腦的韌體設<br>定、變更 Windows 啟動設定,或從系統映像還原 Windows。這樣<br>會重新啟動您的電腦。 |   |   |
|                  | 77.約害約.欧潮                                                                                   |   |   |

#### 選擇一個重設選項

| 選擇選項                                    |  |
|-----------------------------------------|--|
| <b>保留我的檔案</b><br>移除您的應用程式與設定,但保留您的個人檔案。 |  |
| 移除所有項目<br>移除您所有的個人檔案、應用程式及設定。           |  |

保留我的檔案 這會重新安裝 Windows 10,但保留您的個人檔案以及您電腦 隨附的任何 App。它會移除:

- 您對設定所做的變更
- 您所安裝的應用程式和驅動程式

移除所有項目

選項

這會重新安裝 Windows 10,以及您電腦隨附的任何 App。它 會移除:

• 個人檔案

作用

- 您對設定所做的變更
- 您所安裝的應用程式和驅動程式

如果您打算捐贈、回收或販售您的電腦,請使用此選項,並 選擇完全清除磁碟機。這可能需要一或兩個小時的時間,但 是讓其他人復原已移除的檔案會比較難。

## 使用修復磁碟機重新安裝 Windows

注意:這個過程需要使用您在之前 "建立修復磁碟機" 一節中建立的 USB 修復磁碟機。

- 1. 連接修復磁碟機,並開啟您的電腦。當 Fujitsu 的徽標出現時,按 F12 鍵。
- 2. 從 Boot Menu 選取 USB HDD 選項然後按 Enter 鍵。
- 3. 選擇您的語言和鍵盤配置 (根據您所在的地區,這個選項可能不會出現)。
- 4. 在 [選擇選項] 畫面上,選取 [疑難排解]。

| 選擇            | 選項                                                    |
|---------------|-------------------------------------------------------|
| $\rightarrow$ | 繼續<br><sup>結束並編編使用 Windows 10</sup> 開閉您的電腦            |
| <u>@</u> .    | 使用裝置<br><sup>使用 USB 磁磷機,網路連線或</sup><br>Windows 修復 DVD |
| 11            | <b>反 難 排 解</b><br>重設想的電腦或參閱進階環項                       |
|               |                                                       |

5. 選取 [重設此電腦], 然後選擇最適合您的重設選項。

| ④ 疑難       | 排解                                                                      |
|------------|-------------------------------------------------------------------------|
| <u>ð</u> , | 重設此電腦<br><sup>可讓您選擇保留或移除您的檔案,然後</sup><br><sup>重新安裝 Windows,</sup>       |
| <u>.</u>   | 從磁碟機復原<br><sup>從與此電腦接接的電原磁碟機重新安裝</sup><br>Windows。這將會移除您所有的檔案<br>與應用程式。 |
| έΞ         | 進階選項                                                                    |
|            |                                                                         |

如果無法修正問題,請嘗試 [從磁碟機復原]。這將會移除您的個人檔案、您所安裝的 應用程式和驅動程式,以及您對設定所做的變更。如果您重新分割安裝 Windows 所在 的磁碟機,請注意,這將會還原磁碟機的預設磁碟分割。

## 使用安裝媒體來重新安裝 Windows

如果您有安裝媒體,像您從富士通購買的還原光碟,您可以使用它來重新安裝 Windows。 重新安裝 Windows 後,您將需要安裝驅動程式和應用程式。

要重新安裝 Windows,請執行以下步驟:

- 1. 開啟您的電腦。當 Fujitsu 的徽標出現時,按 F12 鍵。
- 2. 把可引導還原光碟放入光碟機。
- 3. 從 Boot Menu 選取 CD/DVD 選項然後按 Enter 鍵。
- 4. 按照螢幕說明還原映像。
  - 選擇語言 (根據您所在的地區,這個選項可能不會出現)
  - 在 Windows 安裝程式對話方塊視窗, 輸入您對於作業系統、語言和其他選項的偏好 並按 [下一步] 繼續。
  - 選取 [立即安裝] 繼續重新安裝 Windows。

| 🖆 Windows 安裝程式                                                  |                        |
|-----------------------------------------------------------------|------------------------|
| 4                                                               | - Windows <sup>.</sup> |
|                                                                 |                        |
| 修復您的電腦(R)<br>© 2015 Microsoft Corporation. All rights reserved. |                        |

- •細閱授權條款,選取[我接受授權條款]然後按[下一步]。
- 在 "您要哪一種安裝類型",選擇 [自訂:只安裝 Windows (進階)]。

| 📀 🔬 Windows 安装程式                                                                                          | × |
|----------------------------------------------------------------------------------------------------|---|
| 您要哪一種安裝類型?                                                                                                |   |
| 升發:安裝 Windows 並保留檔案、設定與應用程式(U)<br>使用比違項時,安裝程式會將檔案、設定與應用程式移動到 Windows。只有當電腦執行的是支援的<br>Windows 版本時,才能使用此違項。 |   |
| 自訂:只安裝 Windows (連階)(C)<br>使用壯雄頂動。安裝程式不會將檔案、設定與應用程式移動到 Windows。若要變更磁碟分割與磁碟<br>機,諸使用安裝光碟設動電腦。建議您先備份檔案再繼續進行。 |   |
| 協助裁決定団                                                                                                    |   |
|                                                                                                    |   |

• 刪除磁碟機上的所有分區,然後按[下一步]。

| 名稱         |        | 大小總計     | 可用空間 類型            |  |
|------------|--------|----------|--------------------|--|
| → 磁碟機 0 未配 | 置的空間   | 120.0 GB | 120.0 GB           |  |
|            |        |          |                    |  |
|            |        |          |                    |  |
|            |        |          |                    |  |
|            |        |          |                    |  |
|            |        |          |                    |  |
|            |        |          |                    |  |
| ★重新整理(R)   | ▶ 刪除①) | 《格式化图    | <mark>★</mark> 新增匹 |  |

- 將開始安裝 Windows。這將需要一些時間,請稍候,直到安裝完成並且系統重新啟動。
- 5. 當系統重新開機時,執行所有的安裝步驟,到達桌面。
- 6. 連線到網際網路。
- 使用已備份的 "C:\Drivers" 資料夾的內容安裝需要的驅動程式和應用程式。如果不可用,可從富士通支援網站下載軟體,如以下 "從支援網站下載軟體後進行自動安裝"所述。

#### 必要的連線程式的安裝

- 1. 把可引導還原光碟放入光碟機。
- 打開在光碟上的 Drivers 資料夾,然後跟隨 讀我檔案 中的步驟。如果在可引導還原光 碟上沒有 Drivers 資料夾,這表示電腦不需要必要的連線程式。還原映像已安裝必要 的連線程式。
- 3. 您現在可以連線到網際網路,從支援網站下載 Fujitsu Software Download Manager (FSDM) 然後使用 FSDM 下載適用於您的型號和作業系統的所有軟體 (如果尚未下載軟 體)。

#### 從支援網站下載軟體後進行自動安裝

- 1. 從支援網站下載 Fujitsu Software Download Manager (FSDM), 然後使用 FSDM 下載 適用於您的型號和作業系統的所有軟體 (如果尚未下載軟體)。
- 2. 如果稍後您希望自動安裝所有軟體,當您下載軟體安裝包時,請務必選取下載 Auto Installer 安裝包和特定型號/語言的 讀我檔案。
- 3. 注意,已解壓縮的 Auto Installer 軟體安裝包資料夾,讀我檔案 與其他軟體資料夾一 定要放在同一的位置。否則將不支援自動安裝軟體。
- 4. 從 Auto Installer 的資料夾中,以系統管理員身分執行 FjAutoInstall.exe。
- 5. 在 使用者帳戶控制 對話方塊中按 [是]。這將需要一些時間來處理軟體安裝包。在此 期間將會顯示一個訊息 "Please wait while the content is being processed"。

6. 如果 Fujitsu Software Auto Installer 顯示最終用戶許可協議,請選擇[我同意],並按 [繼續]。

| Fujitsu Software Auto Installer                                                                                                    | ×          |
|----------------------------------------------------------------------------------------------------|------------|
| 此程式將為您的富士通電腦安裝驅動程式及應用程式。請確保你現在是以管理員身份<br>作業系統,擁有執行安裝的確限。由於有些程式安裝會運用到指令碼,請確保您沒有<br>令碼。本程式連議你按照富士通安裝程式的次序進行安裝。                                                                                                    | 登入此<br>覇閉指 |
| Fujitsu Limited ("Fujitsu")<br>End User Software License Agreement<br>Please read this license agreement ("License Agreement") and the other license agreements, if a<br>accompanying your Fujitsu computer system before using any of the software provided with ar<br>as part of the Fujitsu computer system. This License Agreement is between you and the Fujitsu<br>entity which has sold a Fujitsu computer system to you (either directly or through its resale<br>partners). | iy,<br>d   |
| <                                                                                                    | >          |
| ○ 我不同意 ①       ◎   送問薏 (Δ)                                                                                                    |            |
| 繼續 (C)                                                                                                    | \$ (x)     |

- 7. 然後您就可以透過 Fujitsu Software Auto Installer 的介面自動地安裝從支援網站下載的軟體。
- 8. 建議您選取 [選擇所有] 來依照列出的順序安裝所有軟體。

| 0                                                                                                    | Fujitsu Software Auto Installer                                                                                                    | x |
|----------------------------------------------------------------------------------------------------|----------------------------------------------------------------------------------------------------|---|
| 將安裝之軟體:                                                                                                    |                                                                                                    |   |
| <ul> <li>「品」上組軟領</li> <li>「藍牙軟體の</li> <li>「Intel(R) Ra</li> <li>「Intel(R) Ra</li> <li>「Intel(R) Aa</li> <li>「Intel(R) Ma</li> <li>「加相(R) Ma</li> <li>「如路介面」</li> <li>「如路介面」</li> <li>「如路介面」</li> <li>「如路介面」</li> <li>「如路介面」</li> <li>「「一」</li> <li>「「一」</li> <li>「「」</li> <li>「「」</li> <li>「」</li> <li>」</li> <li>」</li> <li>」</li> <li>」</li> <li></li></ul> | 曾(版本: 9.4.0.1026 (9.4.0.1023))<br>Intel)(版本: 3.1.1307.0362)<br>wid Storage Technology(版本: 12.1<br>wid Start Technology(版本: 3.0.0.1<br>tive Management Technology(版本<br>anagement Engine Interface(版本<br>卡耀動程式(Intel)(版本: 12.9.16.0<br>驅動程式 (Intel)(版本: 16.6.0.8 (<br>river (Intel)(版本: 10.18.10.3316)<br>星式(版本: 6.0.1.7059)<br>星動程式(版本: 17.0.8.14) |   |
| 1                                                                                                    | 全部清除(C)     選擇所有(S)       安裝(L)     離開(S)                                                                                                    |   |
| -<br>安裝狀態:                                                                                                    |                                                                                                    |   |
| 該         軟體已           線         此軟體           反         值則到           請關閉所有運行中的和程式。            狀態:選取軟體進行安                                                                                                    | 準備好進行安裝。<br>需要分開安裝。<br>系統上已安裝了該軟體的一個版本。<br>呈式及防毒軟體。在安裝程式組件時請勿啟動其他應用<br>-裝。                                                                                                    |   |
|                                                                                                    |                                                                                                    |   |

9. 按 [安裝] 開始安裝程序。

10. 所有選定的軟體安裝完成後,將會顯示 安裝結果 視窗。按 [確認]。

11. 出現訊息 "您必須重新啟動電腦,設定才會生效。您要重新啟動電腦嗎?"。選擇 [是]。

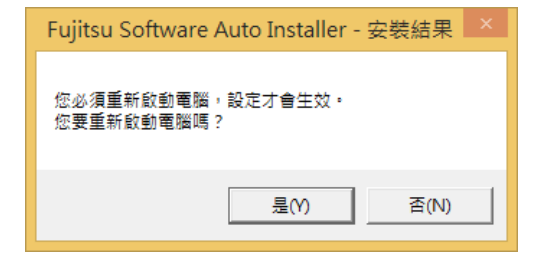

12. 系統將立即重新開機。

#### 下載驅動程式更新

為了確保您的系統始終擁有最新的驅動程式更新,您應偶爾打開 Fujitsu Software Download Manager (FSDM) 實用程式看看。FSDM 實用程式已上載到富士通的支援網站。 FSDM 助您查看和下載最新的驅動程式、實用程式、應用程式清單,和確定您是否擁有最 新的版本。要下載 FSDM 實用程式,請瀏覽富士通支援網站:

http://www.fujitsu-pc-asia.com/driversupport/selectioninterface/selectionCHT.html

Fujitsu 和 Fujitsu logo 為 Fujitsu Limited 的註冊商標。Windows 為 Microsoft Corporation 的註冊商標。

本文檔中提及的所有其他商標均為其各自擁有者的財產。我們不能保證本檔內容的準確性。 我們免除錯誤、遺漏或未來的變化的責任。

版權所有(c) 2015 Fujitsu PC Asia Pacific, Ltd。保留所有權利。